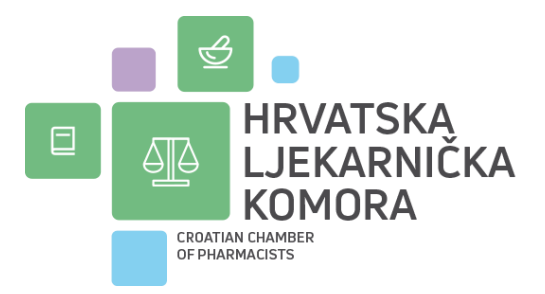

### Digitalna prijava na edukacije uživo putem QR koda

Poštovane članice i članovi,

S obzirom na digitalno doba u kojem živimo, Hrvatska ljekarnička komora želi vam predstaviti novost u načinu registracije na edukacijama koje se odvijaju uživo.

Kako bismo modernizirali sustav i pojednostavili proces, osmislili smo digitalni način registracije za polaznike edukacija uživo. Ovim sustavom bodovi će biti automatski vidljivi u evidencijskom listu dan nakon završetka edukacije, a olakšava se i prijenos bodova i smanjuje mogućnost pogreške prilikom unosa bodova na najmanju moguću mjeru.

Za razliku od dosadašnjeg načina registracije na skupovima uživo, gdje su se osobni podaci upisivali u potpisne liste (ime i prezime, članski broj HLJK, OIB) te potvrđivali vlastoručnim potpisom, u novom postupku online registracije potrebno je unijeti isključivo članski broj i lozinku za HLJK.

Za uspješnu registraciju i dodjelu bodova, **iznimno je važno unijeti ispravan članski broj i lozinku za HLJK**. To omogućuje sustavu da pravilno evidentira vaše sudjelovanje na edukaciji. Ako podaci nisu točno uneseni, sustav vas neće moći prepoznati, što znači da bodovi neće biti dodijeljeni.

Mogućnost evidentiranja sudjelovanja putem QR koda bit će dostupna za **sve edukacije u organizaciji Hrvatske ljekarničke komore,** a može biti dostupna, na zahtjev, za sve ostale organizatore edukacija uživo.

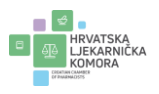

#### Postupak registracije je sljedeći:

#### Registracija sudionika

Na početku skupa biti će prikazan naziv edukacije, njezino trajanje i QR kod za registraciju sudionika:

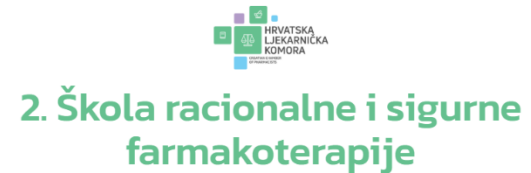

Od: 21.03.2025.15:30 do: 23.03.2025.12:00

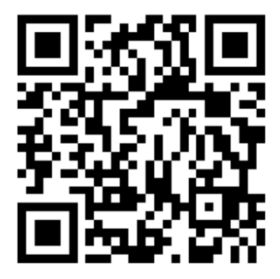

#### WWW.HLJK.HR/CHECKIN/12398

Upotrijebite kameru svog mobilnog uređaja ili aplikaciju za skeniranje QR koda kako biste se prijavili na edukaciju. Svaki polaznik mora se prijaviti sa svog mobilnog uređaja, budući da **program omogućuje samo jednu prijavu po uređaju**.

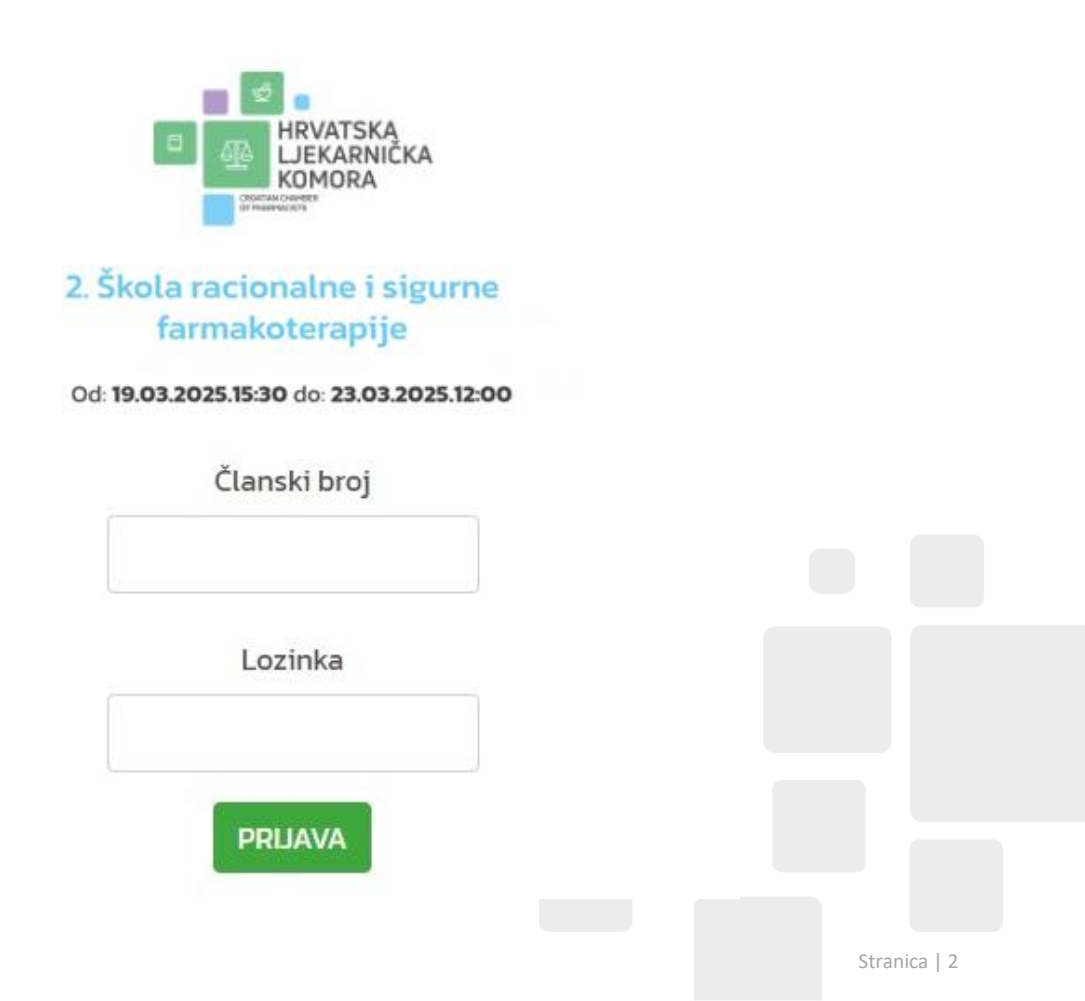

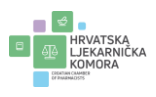

Napominjemo da će prijava biti moguća **isključivo tijekom trajanja edukacije**. U slučaju da se želite registrirati prije početka edukacije ili ako je edukacija već završila, javit će vam se sljedeće obavijesti:

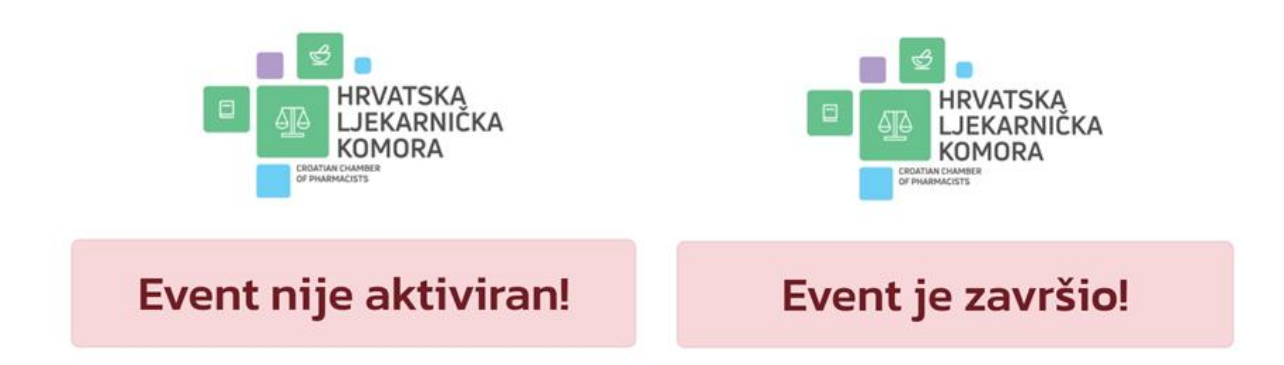

#### Potvrda registracije

A) Kada korisnik unese svoj članski broj i lozinku prikazat će se potvrda registracije:

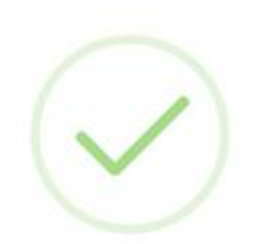

# Prijava uspješna!

## 2. Škola racionalne i sigurne farmakoterapije

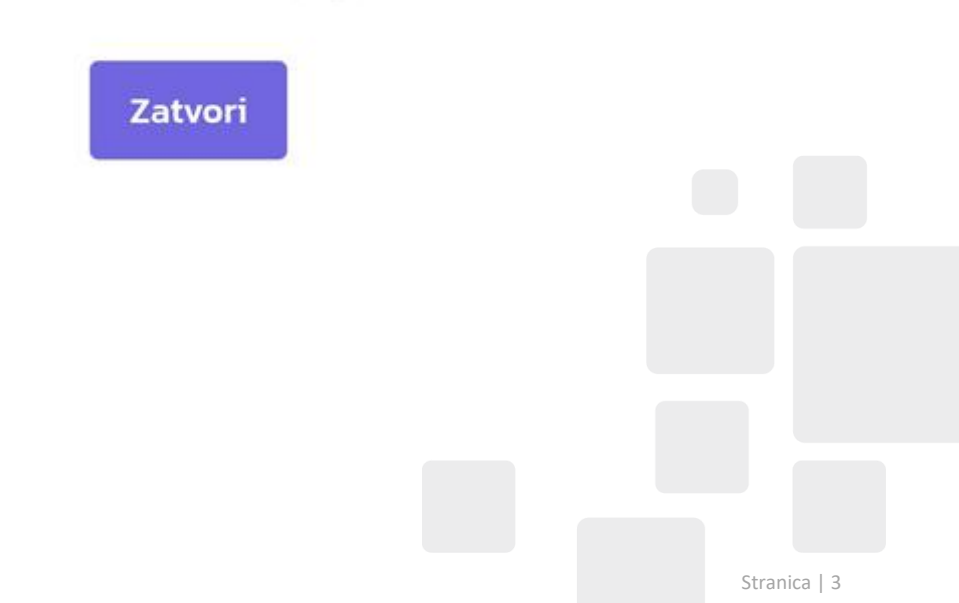

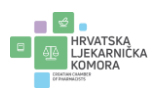

B) Ako se korisnik pokuša ponovno prijaviti s istog uređaja prikazat će se upozorenje:

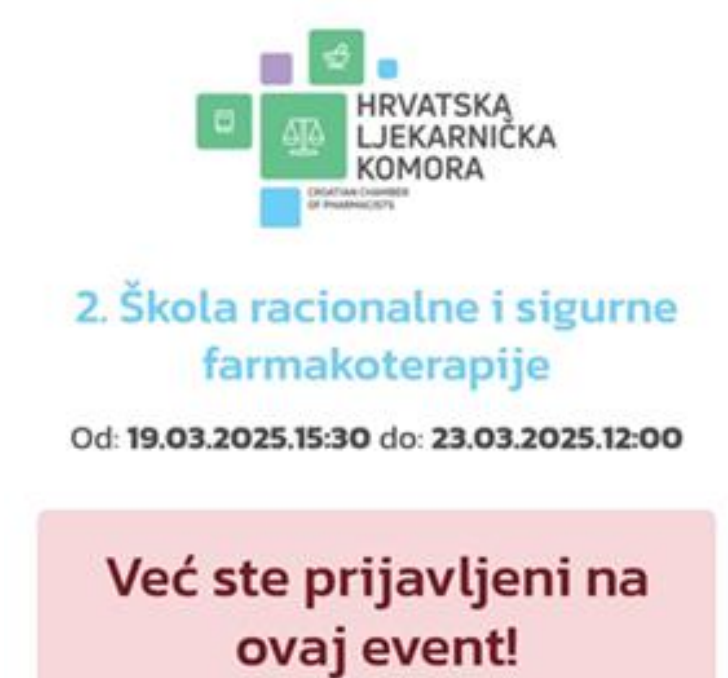

C) Ako korisnik unese netočan članski broj ili lozinku prikazat će se greška:

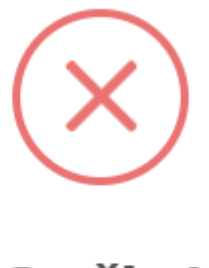

Greška!

Pogrešan članski broj / lozinka.

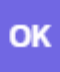

Stranica | 4

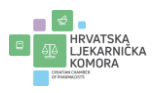

#### Postupak resetiranja lozinke

U slučaju da korisnik ne zna ili je zaboravio lozinku, novu lozinku može zatražiti putem mrežne stranice Hrvatske ljekarničke komore na sljedeći način:

1. Posjetite mrežnu stranicu <u>www.hljk.hr</u> i prijavite se putem logina:

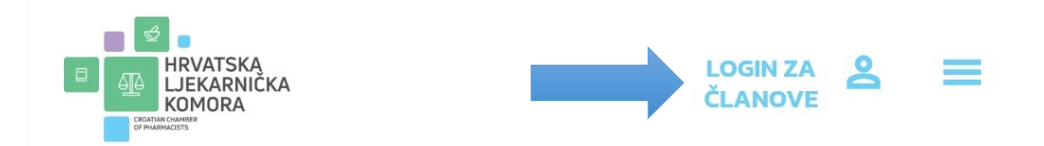

2. Na idućem prozoru odaberite "Zatraži novu lozinku":

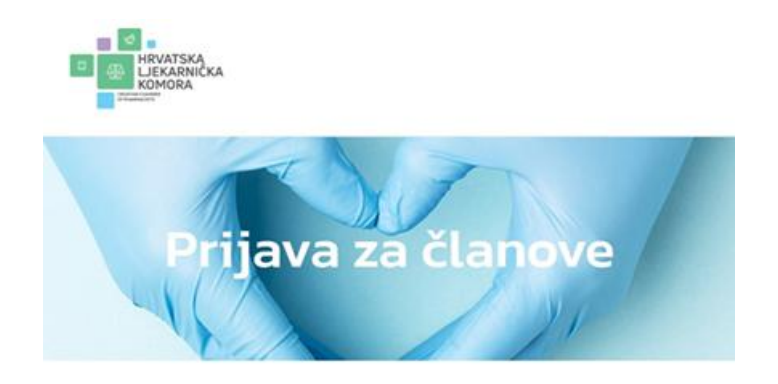

| Članski broj |  |
|--------------|--|
| Lozinka      |  |
| Prijavite se |  |

Ukoliko ste zaboravili lozinku ili nemate lozinku, možete zatražiti novu!

Zatraži novu lozinku

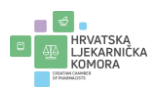

3. Unesite svoj članski broj i OIB, pošaljite zahtjev i na svoju e-mail adresu dobit ćete poveznicu za postavljanje nove lozinke:

| A A                                                   |
|-------------------------------------------------------|
| Zaboravljena lozinka                                  |
| N/ //                                                 |
|                                                       |
| NOVA LOZINKA                                          |
| Upišite Vaš OIB i članski broj Komore (npr.           |
| poslana poruka na Vaš e-mail s poveznicom za prijavu. |
| Članski broj                                          |
| OIB                                                   |
|                                                       |

Detaljnije o loginu na zatvoreni dio mrežne stranice HLJK možete pronaći na poveznici <u>Upute za</u> nove članove.

S poštovanjem,

Hrvatska ljekarnička komora

U Zagrebu, 21.03.2025.

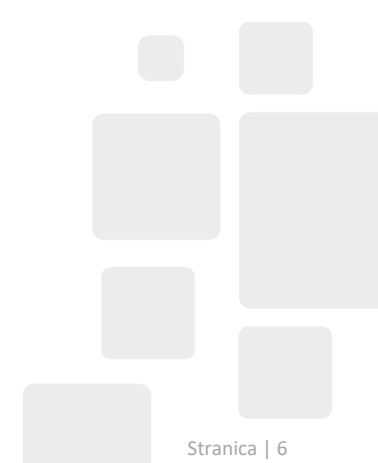